## 4.3 WITRAŻ

1. Używając polecenia **Linia** (\_Line) narysować odcinek, podając jako punkt początkowy współrzędną 90,-300 i punkt końcowy 90,55.

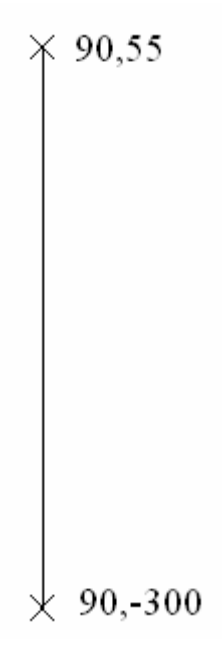

2. Narysować głowicę słupa, rozpoczynając od narysowania górnego **Prostokąta** (\_Rectangle), definiując jako pierwszy narożnik punkt 70,100 i przeciwległy narożnik za pomocą współrzędnej względnej @60,-10.

UWAGA!

Przy wpisywaniu współrzędnych i aktywnej lokalizacji efekt może być inny od zamierzonego

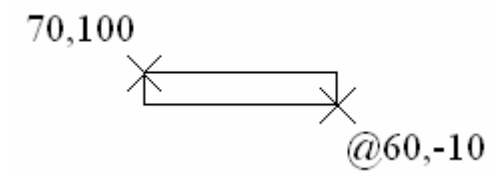

3. Narysować drugi **Prostokąt** (\_Rectangle), podając jako pierwszy narożnik punkt 75,90 i przeciwległy narożnik @50,-10.

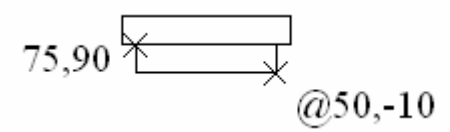

4. Polecenie **Zaokrągl** (\_Fillet), ustalamy promień zaokrąglenia R=2, następnie wybieramy opcję Polilinia (\_Pline), wskazujemy jeden z prostokątów. To samo polecenie stosujemy do drugiego prostokąta..

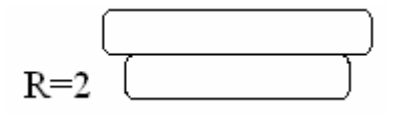

5. Poleceniem **Rozbij** (\_Explode) podzielić dolny prostokąt głowicy na pojedyncze elementy (linie i łuki), a następnie korzystając z opcji **Zaokrągl** (\_Fillet) dla R=25 wykonać łuk łączący słup z głowicą, wskazując jako kolejne elementy krawędź (1) i łuk (2). Poleceniem **Wydłuż** (\_Extend) uzupełnić brakujący fragment w głowicy słupa.

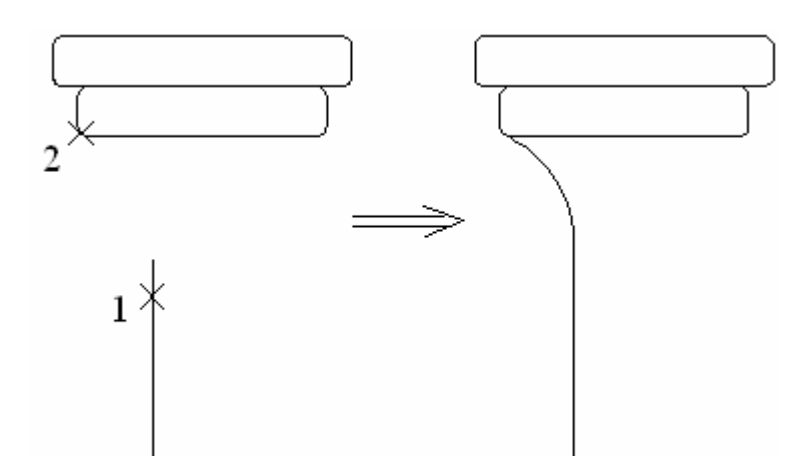

6. Wykonać **Łuk** (\_Arc) definiując 3 punkty (opcja '3p'): pierwszy punkt 100,100, drugi 110,150 i współrzędna końca łuku 300,400.

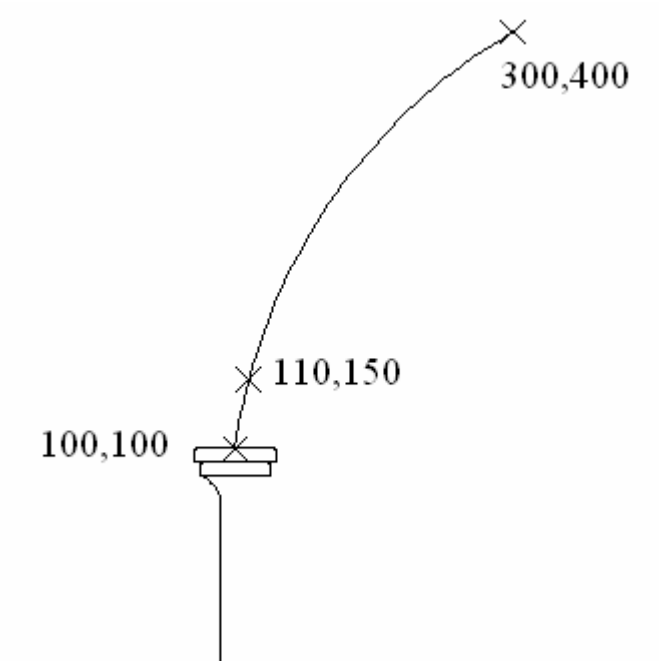

7. Komendą **Lustro** (\_Mirror) odbić lewą krawędź słupa i utworzony łuk (R=25), wskazując jako punkty symetrii środki zaokrąglonych prostokątów głowicy (przy ustawionej lokazlicaji 'Symetria') lub wskazując dolny koniec łuku i orto.

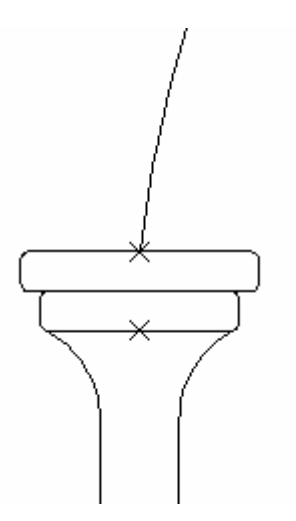

8. Zaznaczyć istniejący łuk i ponownie, korzystając z opcji **Lustro** (\_Mirror), odbić symetrycznie względem wierzchołka łuku i orto (nie wymazywać obiektów źródłowych).

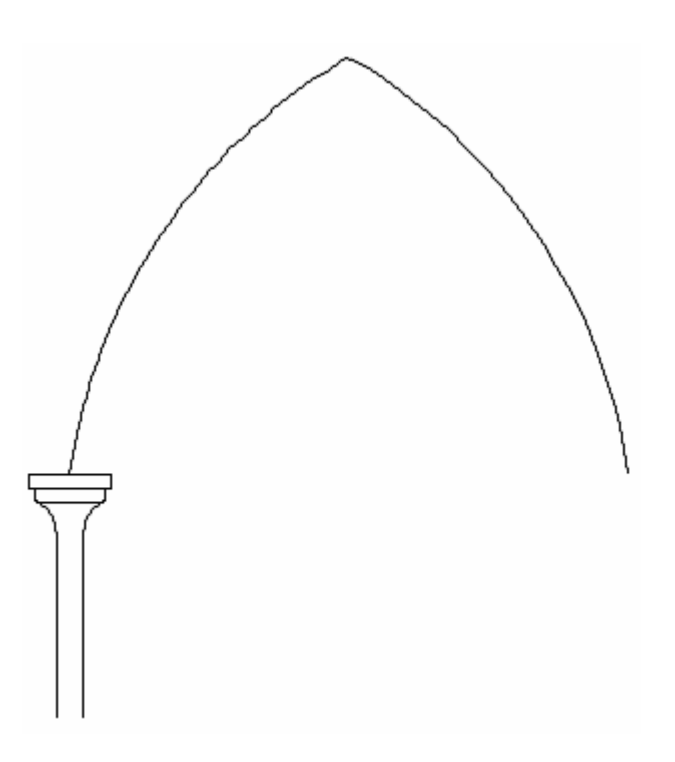

9. Korzystając z polecenia **Szyk** (\_Array) powielamy istniejący słup. Parametry ustawiamy jak niżej

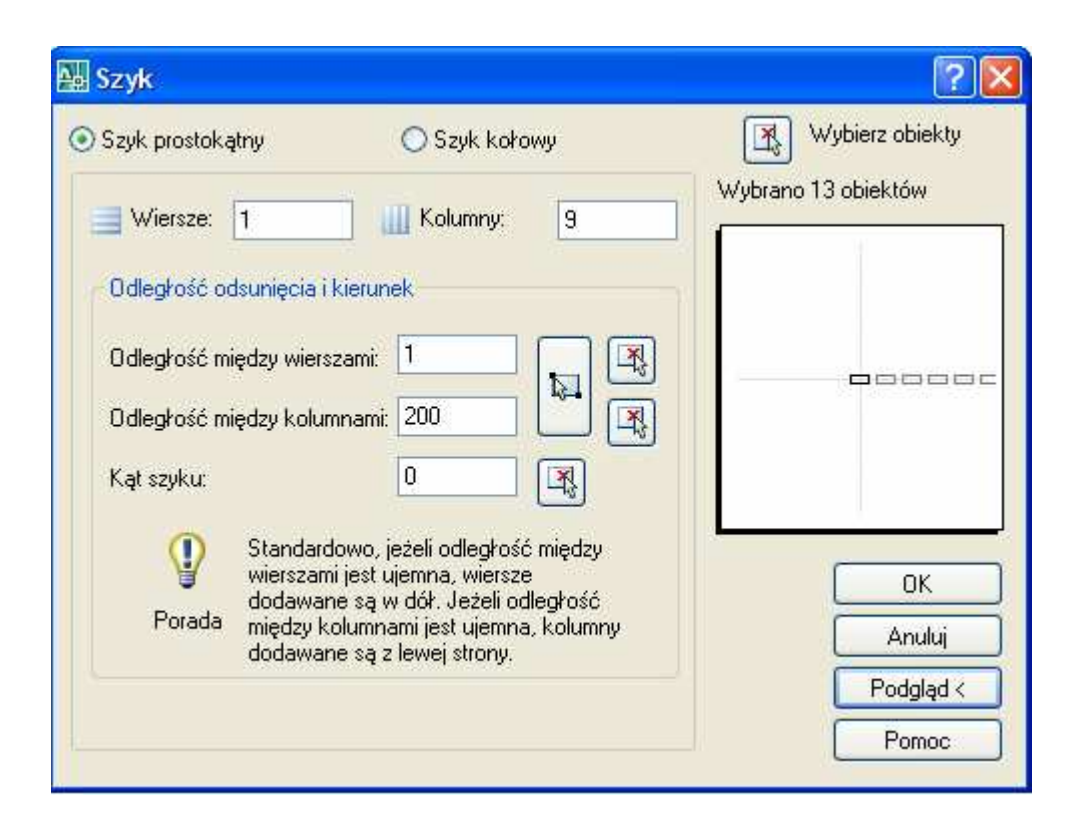

Otrzymujemy:

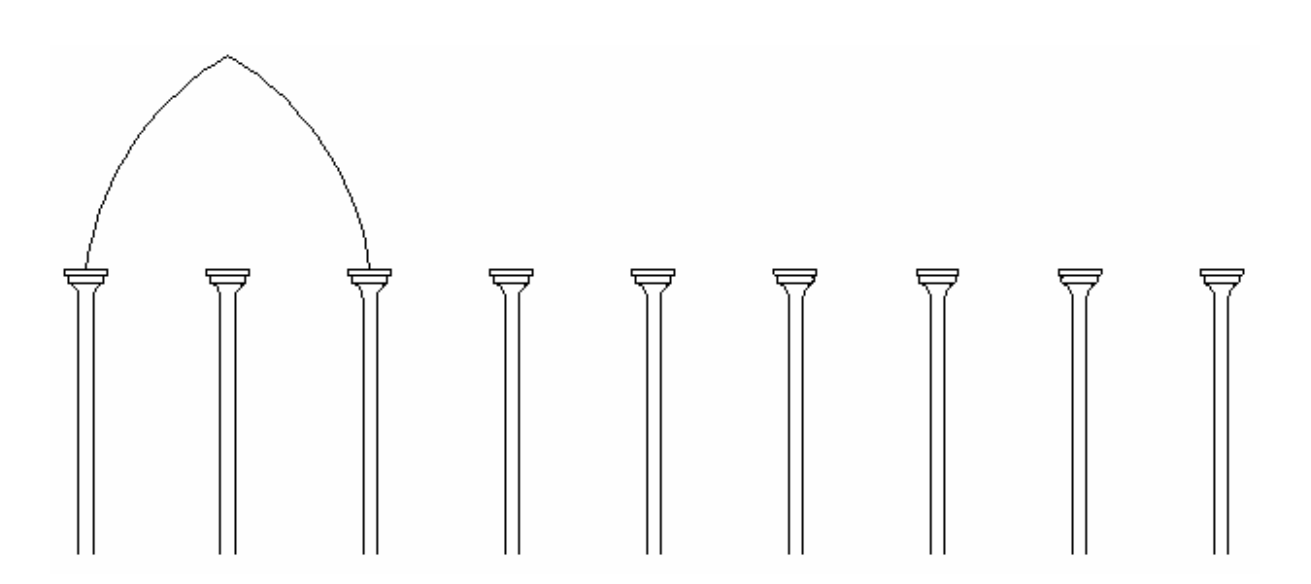

10. Polecenie **Odsuń** (\_Offset); definiujemy odległość odsunięcia 10 i wskazujemy odpowiednie łuki, za każdym razem ustalając kierunek odsunięcia poprzez kliknięcie kursorem na zewnątrz łuku.

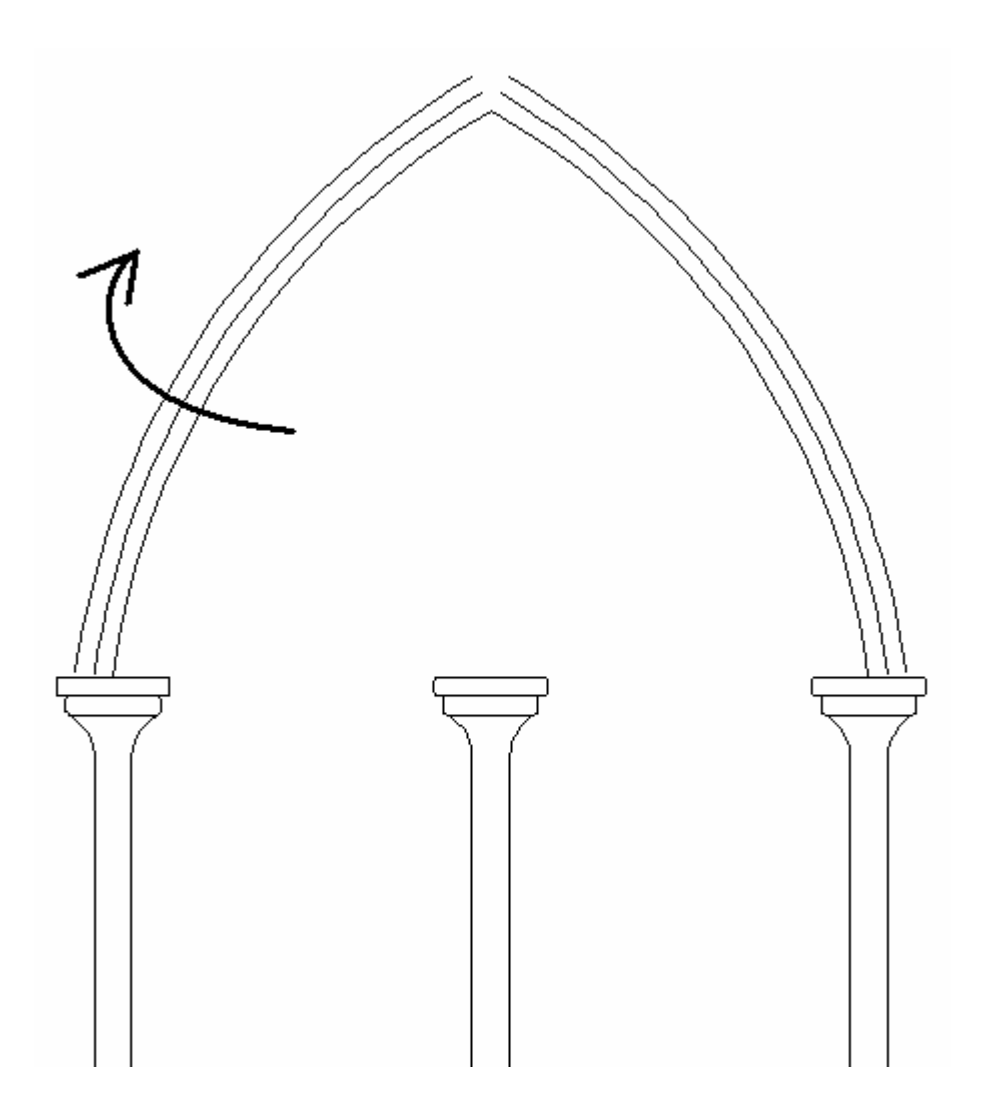

11. W celu uzupełnienia górnej części sklepienia użyć opcji Zaokrągl (\_Fillet) podając R=0.

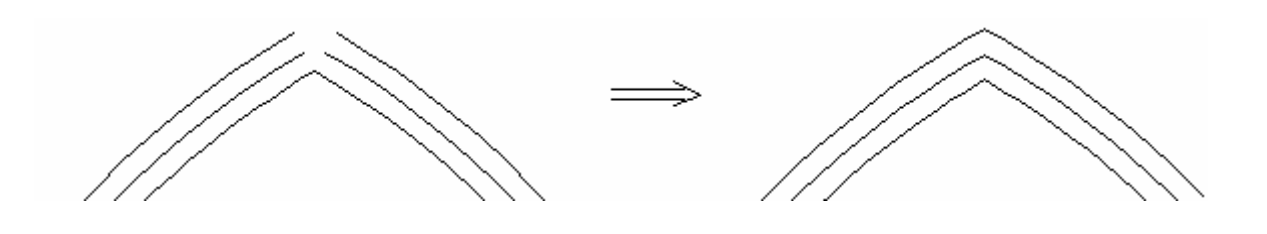

12. Komendą **Wydłuż** (\_Extend) uzupełniamy brakujące fragmenty łuków wskazując górny prostokąt głowicy jako krawędź obwiedni, a następnie łuki jako elementy do wydłużenia. To samo należy wykonać dla drugiego słupa.

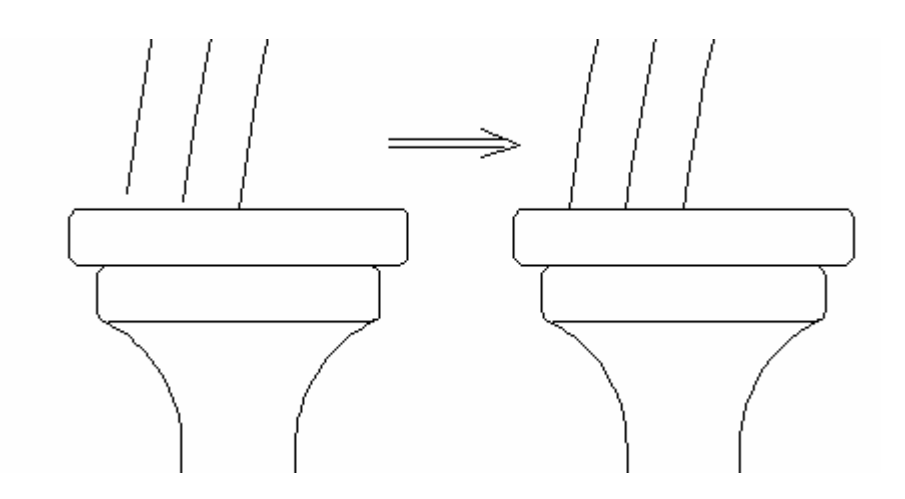

13. Narysować **Okrąg** (\_Circle) o środku w punkcie 300,227 i promieniu R=70.

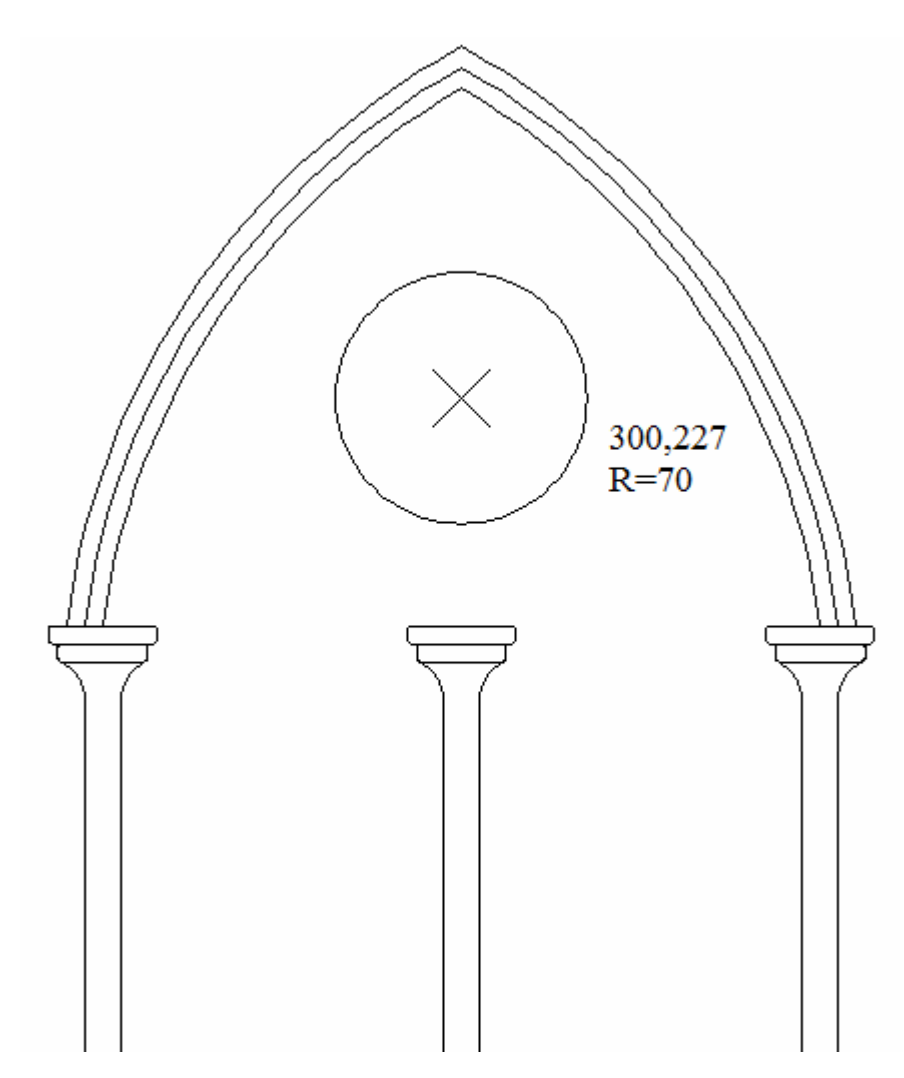

14. Poleceniem **Szyk** (\_Array) tworzymy pozostałe okręgi; jako obiekt należy wskazać utworzony wcześniej okrąg, ustawić parametry jak poniżej:

| 🗛 Szyk                                                                                                    | ? 🛛                |
|----------------------------------------------------------------------------------------------------|--------------------|
| 🔿 Szyk prostokątny 💿 Szyk kołowy                                                                                                    | Wybierz obiekty    |
| Środek: X: 300 Y: 270 🕰                                                                                                    | Wybrano 1 obiektów |
| Metoda:<br>Liczba elementów i kąt wypełnienia                                                                                                    |                    |
| Liczba elementów: 3                                                                                                    | (+)                |
| Kat miedzy elementami: 120                                                                                                    |                    |
| Wartość dodatnia kąta wypełnienia określa<br>kierunek obrotu przeciwny do kierunku ruchu<br>wskazówek zegara. Wartość ujemna określa<br>kierunek zgodny z kierunkiem ruchu wskazówek<br>zegara. | OK<br>Anuluj       |
| ☑ Obróć elementy podczas kopiowaniaięcej ∓                                                                                                    | Podgląd <<br>Pomoc |

Otrzymujemy:

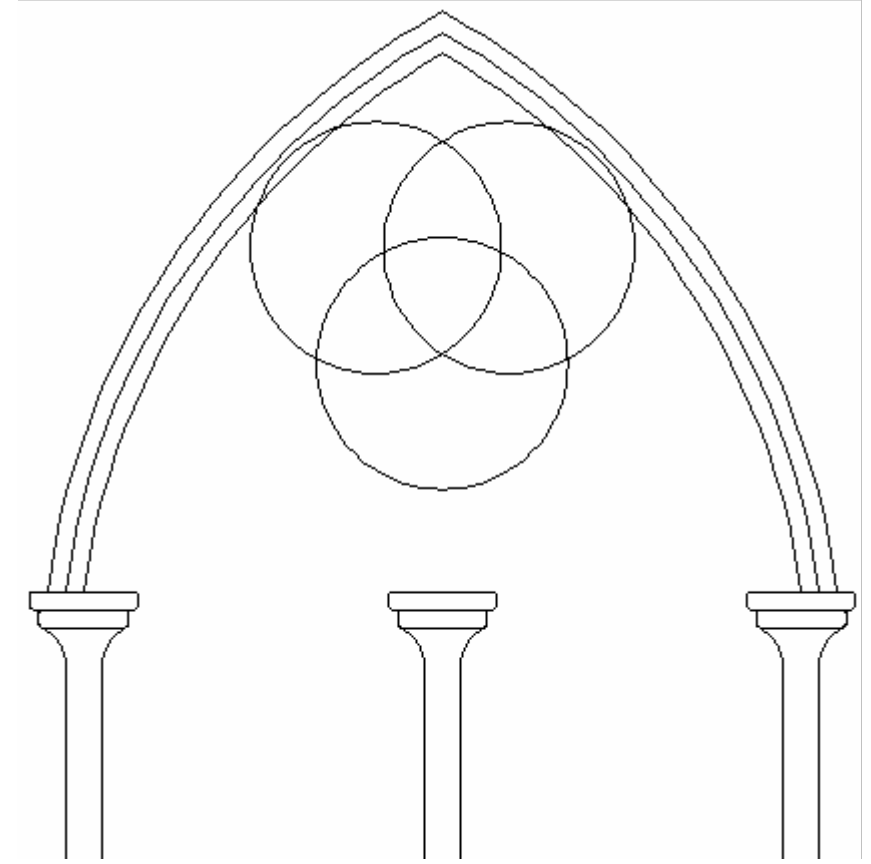

15. Korzystając z polecenia **Odsuń** (\_Offset), definiując długość odsunięcia równą 10, tworzymy mniejsze okręgi, wskazując jako kierunek odsunięcia ich wnętrze.

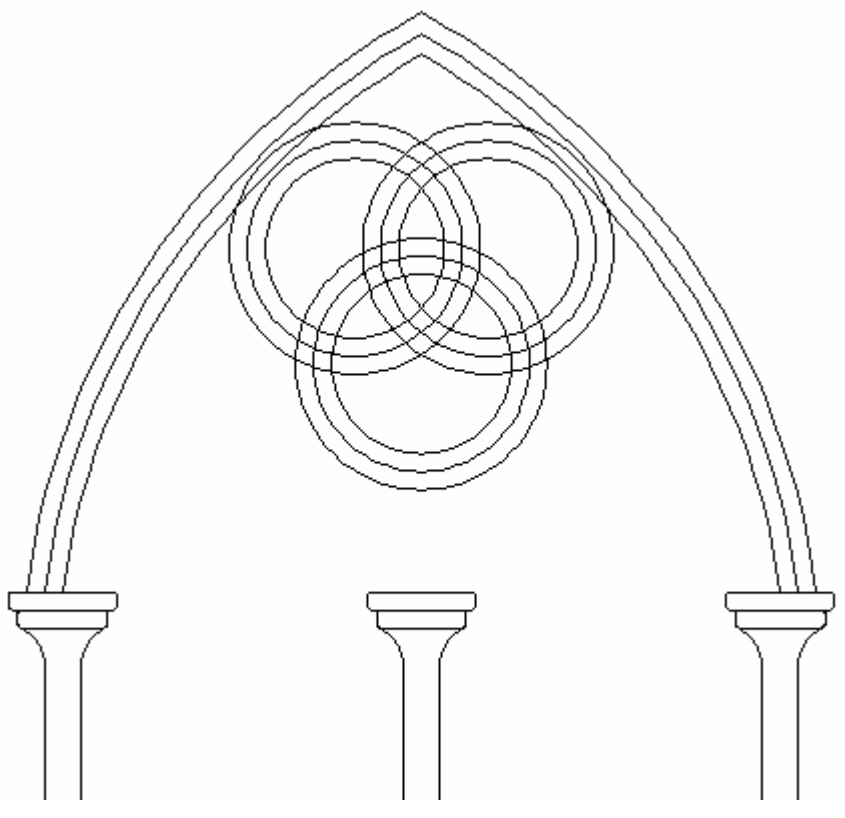

16. Rysujemy **Okrąg** (\_Circle) o środku w punkcie 406,146 i promieniu R=70.

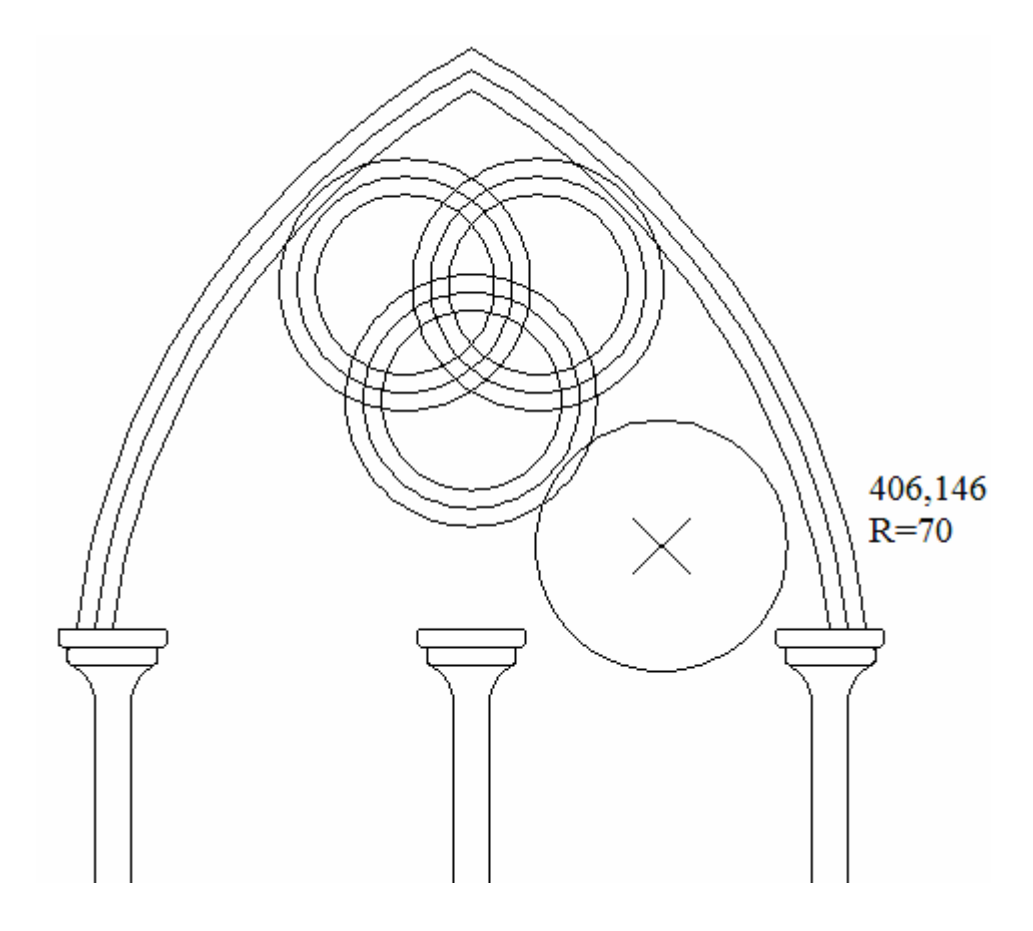

17. Korzystamy ponownie z opcji **Szyk** (\_Array), jako obiekt wskazujemy utworzony okrąg, ustawiamy parametry jak poniżej:

| 🔛 Szyk                                                                                                    | ? 🛛                                |
|----------------------------------------------------------------------------------------------------|------------------------------------|
| 🔿 Szyk prostokątny 💿 Szyk kołowy                                                                                                    | Wybierz obiekty                    |
| Środek: X: 406 Y: 100<br>Metoda i wartości<br>Metoda:<br>Liczba elementów i kąt wypełnienia<br>Liczba elementów: 3<br>Kąt wypełnienia: 360<br>Kąt między elementami: 120                                                                            | Wybrano 1 obiektów                 |
| <ul> <li>Wartość dodatnia kąta wypełnienia określa kierunek obrotu przeciwny do kierunku ruchu wskazówek zegara. Wartość ujemna określa kierunek zgodny z kierunkiem ruchu wskazówek zegara.</li> <li>✓ Obróć elementy podczas kopiowania</li></ul> | OK<br>Anuluj<br>Podgląd <<br>Pomoc |

Otrzymujemy:

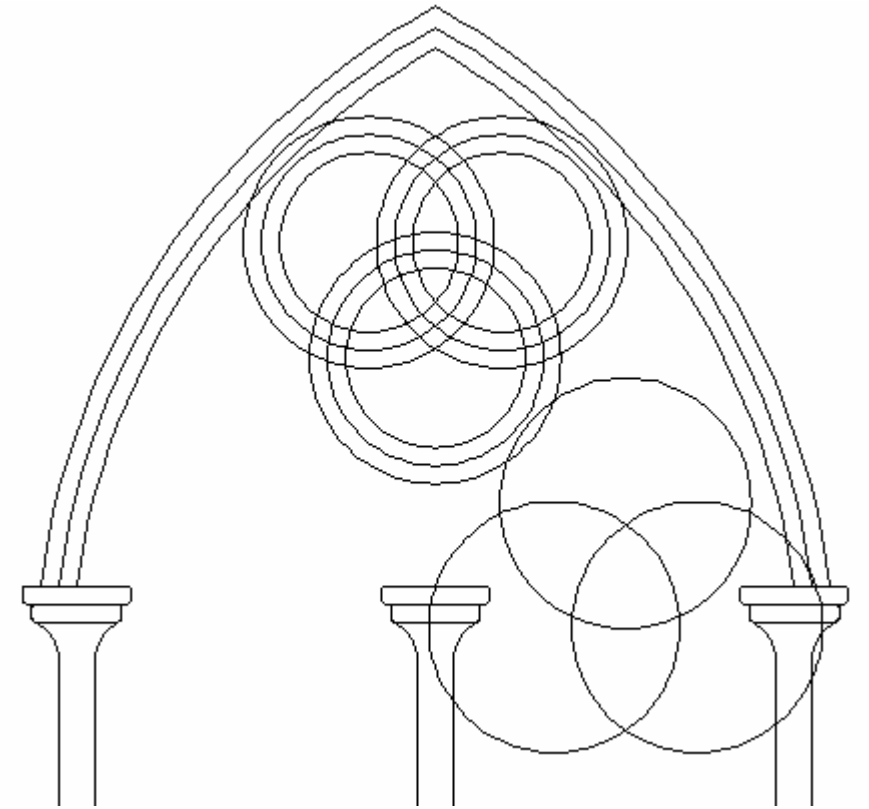

18. Poleceniem **Odsuń** (\_Offset) (długość 10) tworzymy wewnętrzne okręgi, wskazując jako kierunek odsunięcia ich wnętrze.

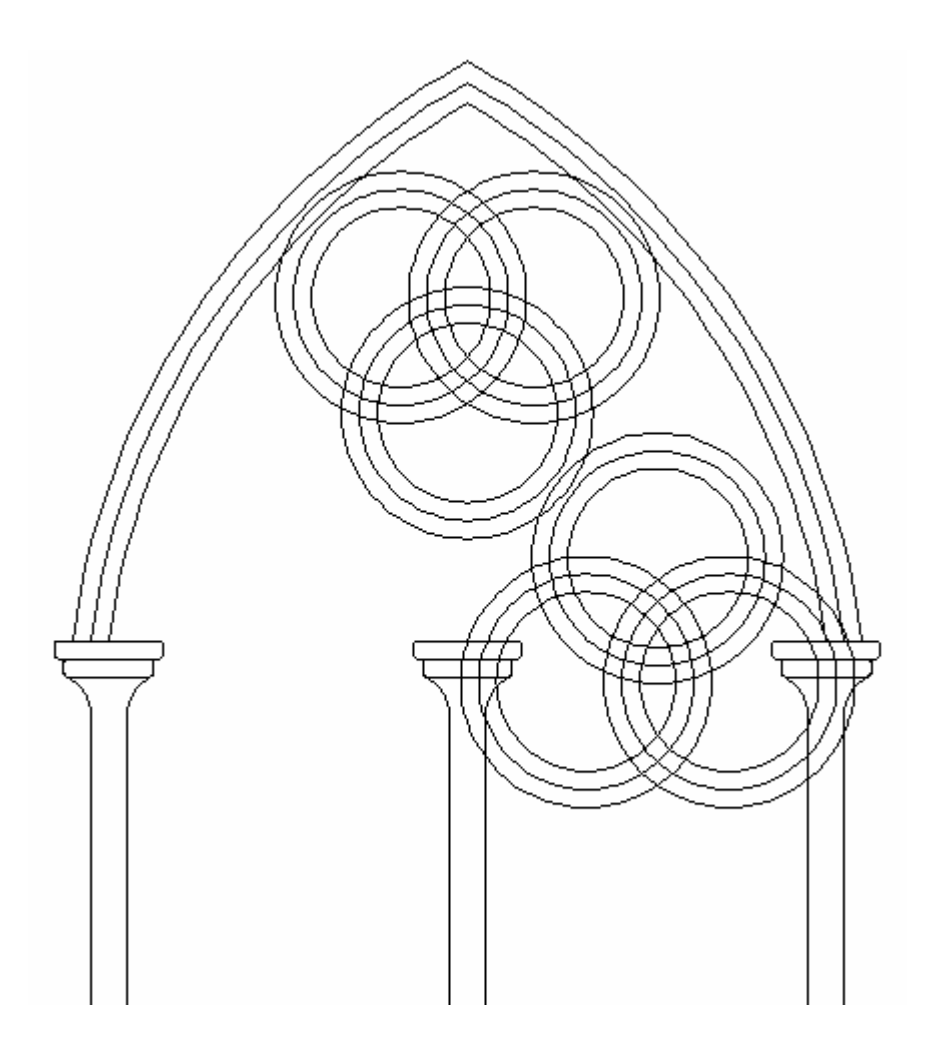

19. Tworzymy pomocnicza linię łączącą głowice słupów w punktach przecięcia ze skrajnymi łukami.

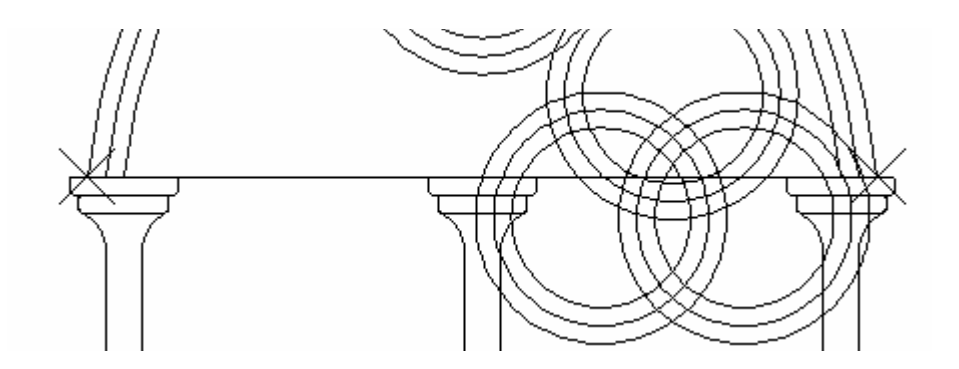

20. Komendą Utnij (\_Trim) usuwamy wszystkie części okręgów znajdujące się poniżej pomocniczej linii (wskazujemy linię jako krawędź tnącą). Następnie usuwamy samą linię.

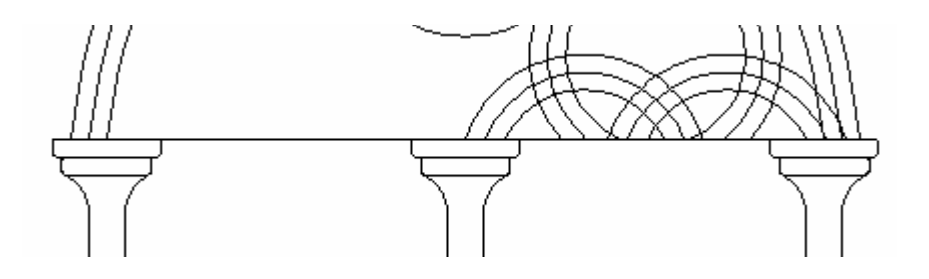

21. Korzystając z polecenia **Lustro** (\_Mirror) odbijamy symetrycznie nowo utworzone elementy, wskazując jako punkt odbicia szczyt łuku i orto; nie wymazujemy obiektów źródłowych.

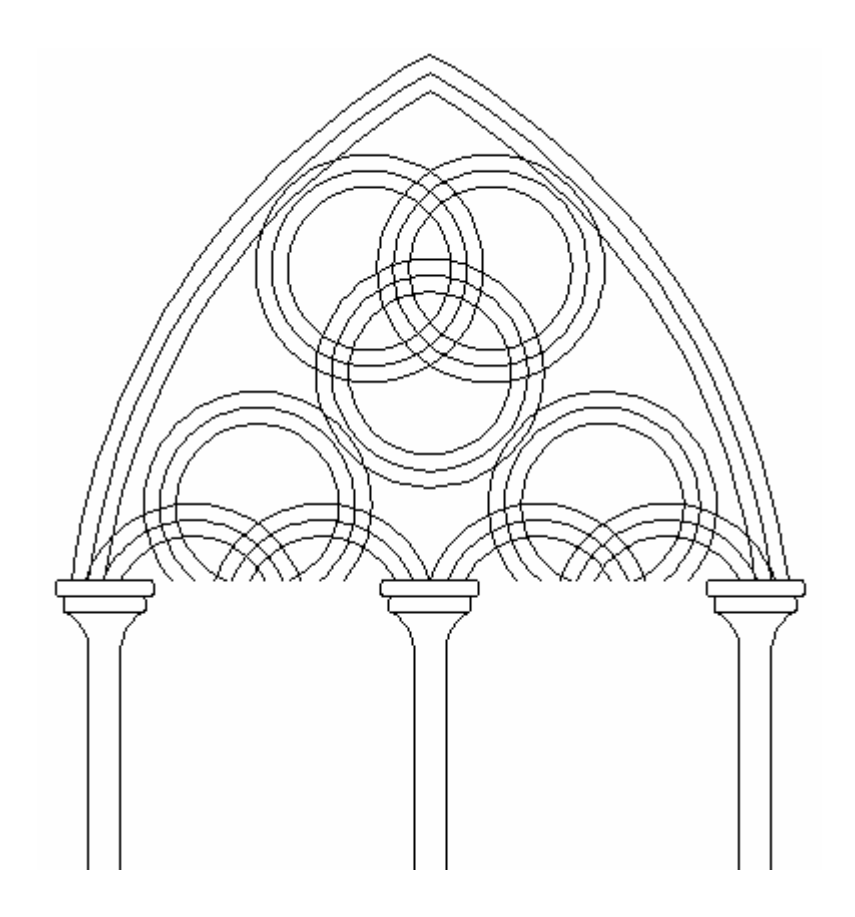

22. W poleceniu **Utnij** (\_Trim) wybieramy opcję Krawędź (zaznaczamy cały obiekt, w którym chcemy usunąć elementy, a następnie przecinamy krawędzią to, co ma być usunięte). Pozostałe niepotrzebne fragmenty usuwamy "ręcznie", wskazując odpowiednie krawędzie tnące i elementy do ucięcia.

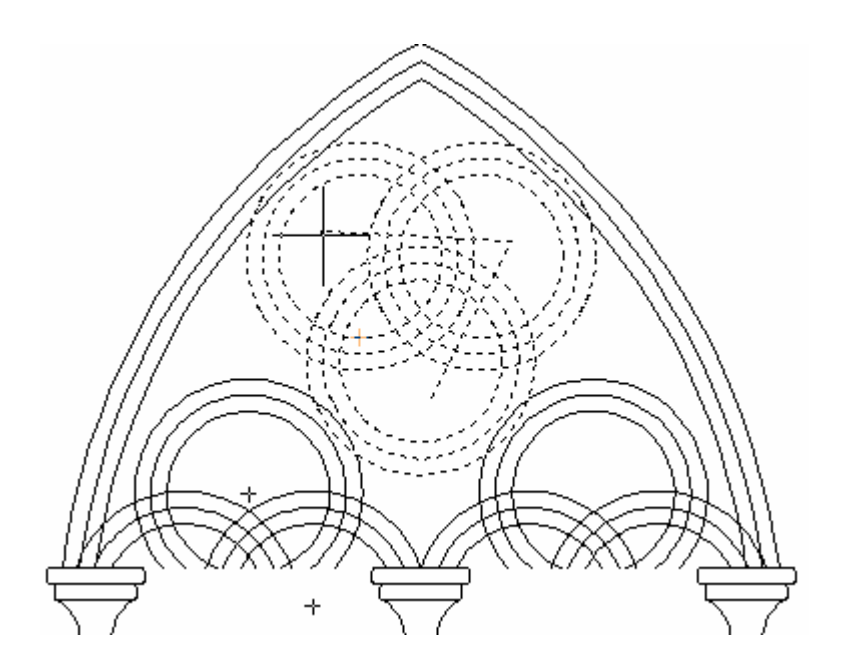

23. Powyższą czynność powtarzamy, wskazując za każdym razem odpowiednie krawędzie tnące, aż do uzyskania poniższego efektu.

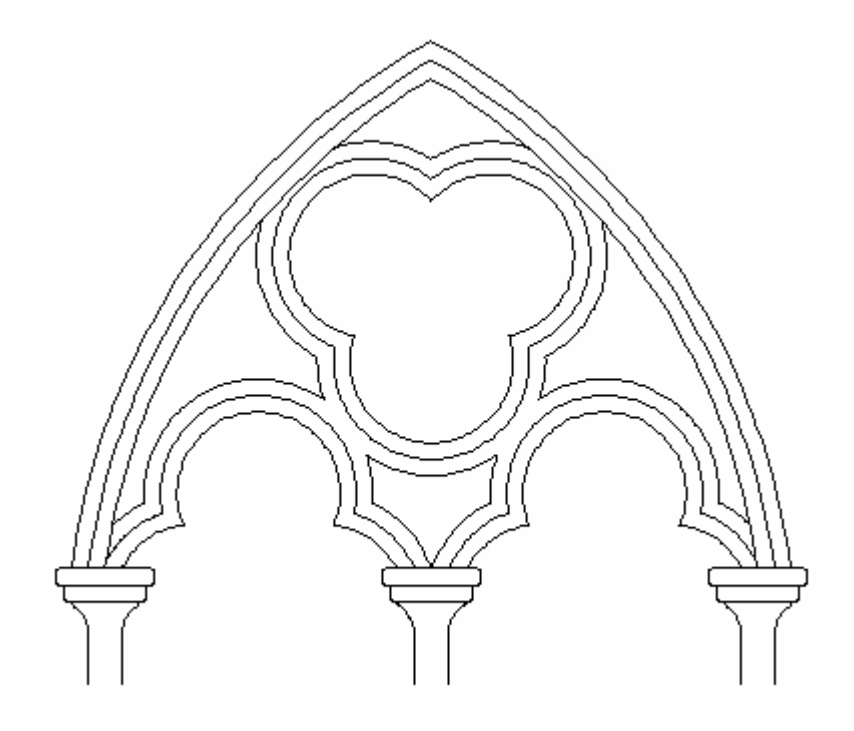

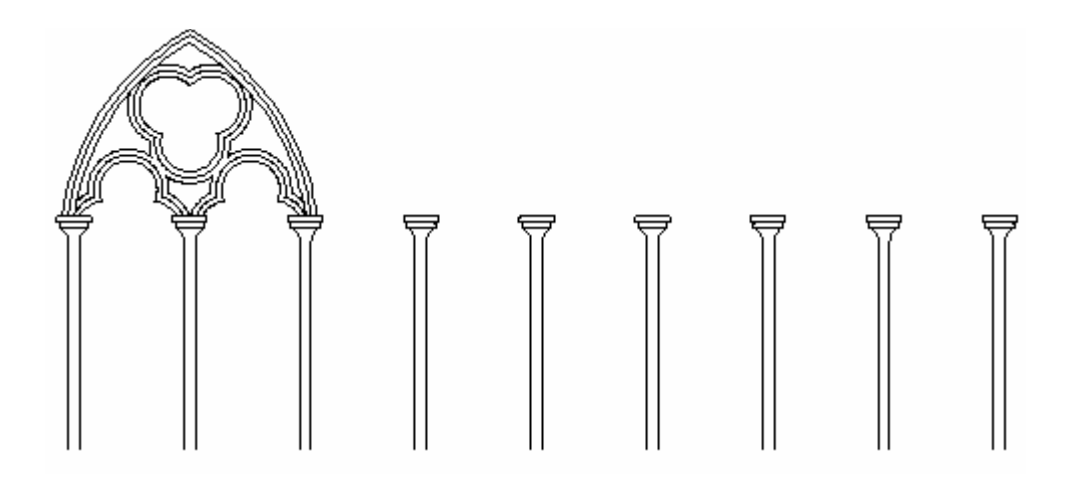

24. Poleceniem Szyk (\_Array) z poniższymi ustawieniami kopiujemy witraż, zaznaczając wszystkie jego elementy oknem

| Szyk                                                                                                    |                                                          | ?                   |
|----------------------------------------------------------------------------------------------------|----------------------------------------------------------|---------------------|
| 💽 Szyk prostokątny                                                                                                | 🔿 Szyk kołowy                                            | Wybierz obiekty     |
| Wiersze: 1                                                                                                    | Kolumny: 4                                               | Wybrano 39 obiektów |
| Odległość odsunięcia i                                                                                            | kierunek                                                 |                     |
| Odległość między wiers                                                                                            | szami: 1                                                 |                     |
| Odległość między kolu                                                                                             | mnami: 400                                               | 3                   |
| Kąt szyku:                                                                                                    |                                                          |                     |
| Standard<br>wierszan                                                                                              | dowo, jeżeli odległość między<br>ni jest ujemna, wiersze |                     |
| dodawane są w dół. Jeżeli odległość<br>Porada między kolumnami jest ujemna, kolumny<br>dodawane sa z lewei strony |                                                          | Anuluj              |
|                                                                                                    | and and a constraint of the                              | Podgląd <           |
|                                                                                                    |                                                          | Pomoc               |

25. Ponownie komendą **Utnij** (\_Trim) usuwamy niepotrzebne fragmenty lub korzystamy z polecenia **Zaokrągl** (\_Fillet) z promieniem równym 0.

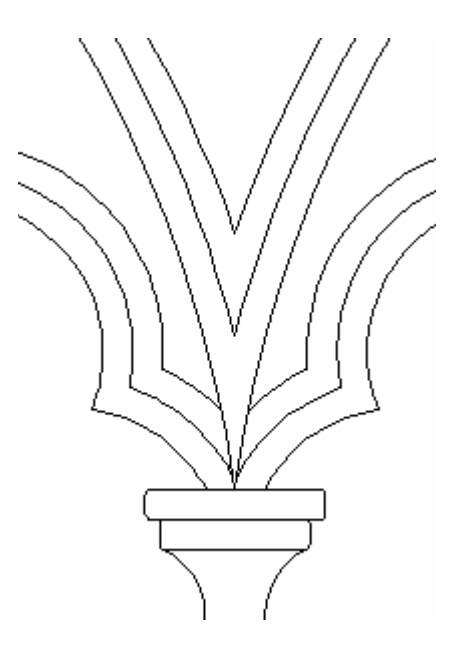

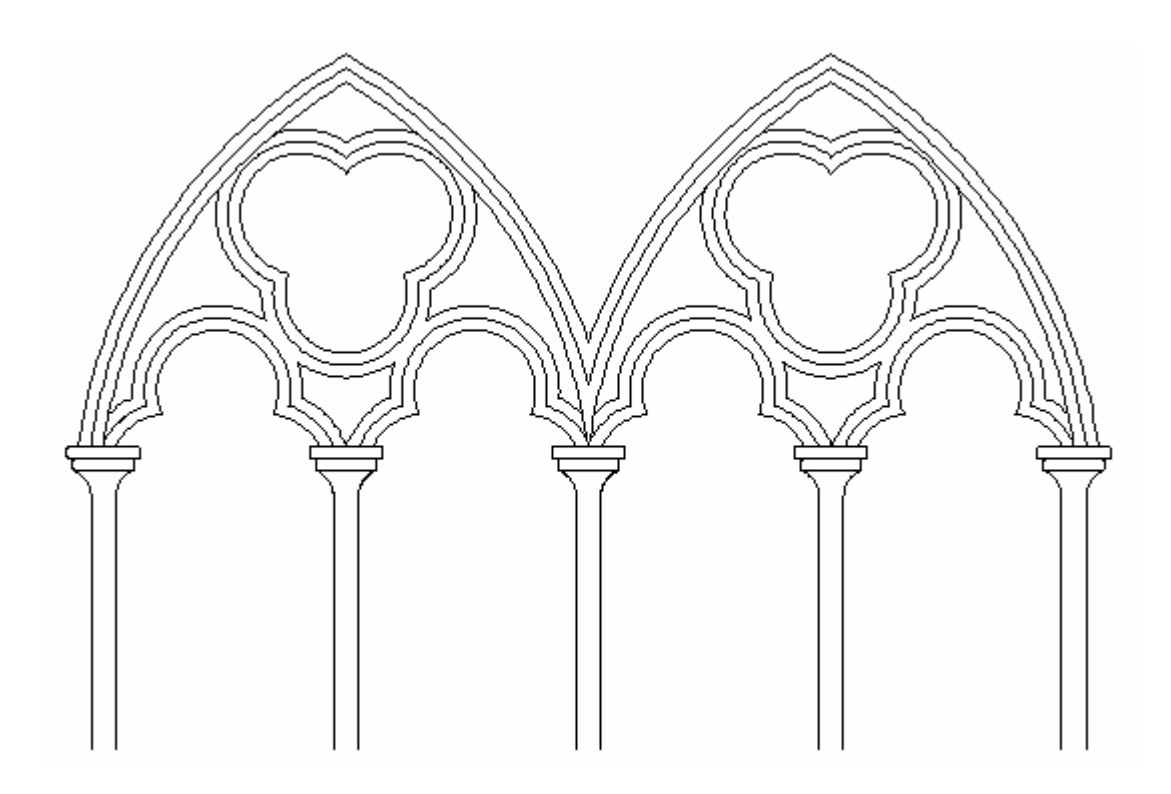

26. Poleceniem **Kopiuj** (\_Copy) powielamy 3 wewnętrzne łuki, za punkt bazowy podajemy punkt 300,270 i przenosimy do punktu 500,345.

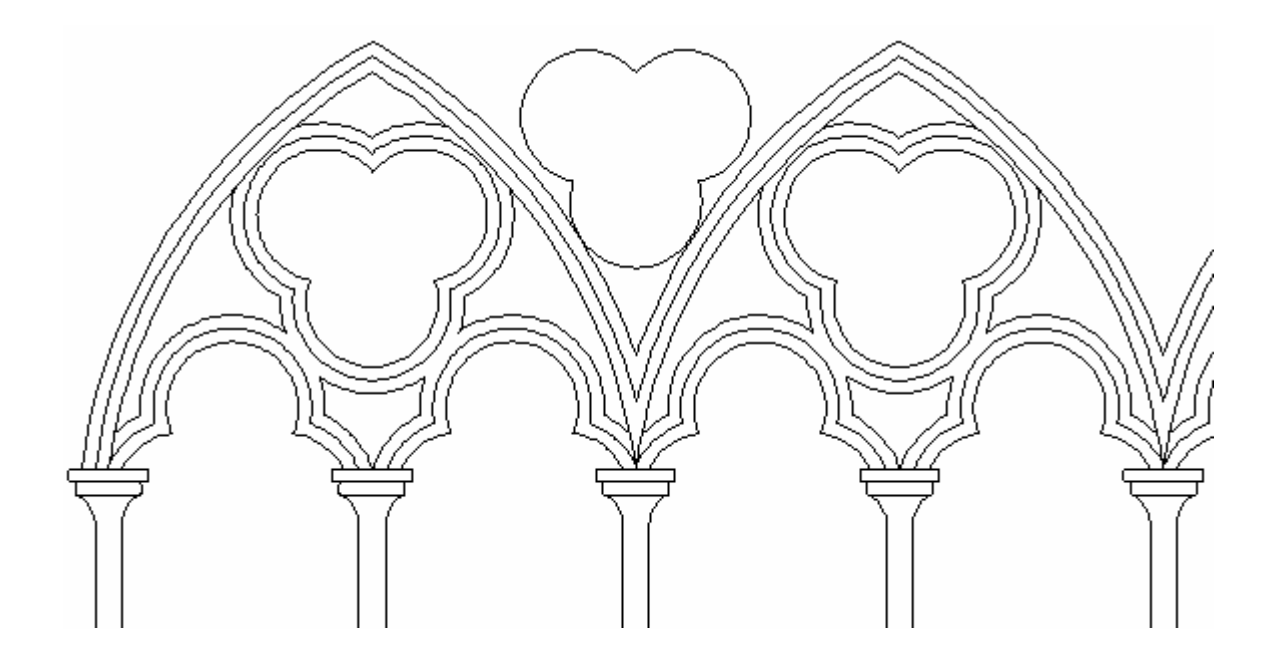

27. Łączymy skopiowane łuki w jeden obiekt (Menu główne: Zmiana  $\rightarrow$  Obiekt  $\rightarrow$  Polilinia); przekształcamy jeden z łuków w polilinię, a następnie dołączamy pozostałe łuki.

28. Poleceniem **Odsuń** (\_Offset) odsuwamy utworzony obiekt do wnętrza, podając długość odsunięcia równą 10

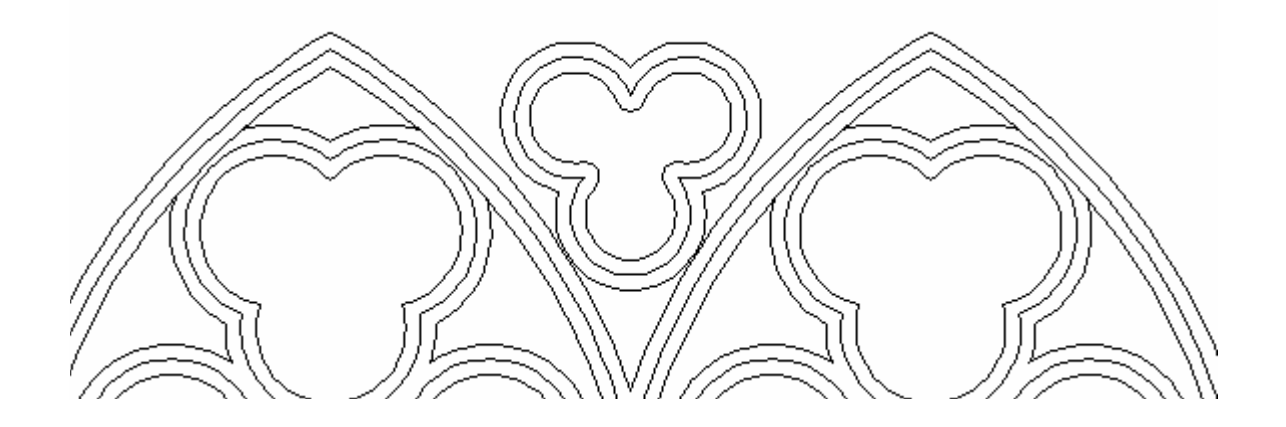

29. Komendą Szyk (\_Array) z poniższymi parametrami powielamy elementy:

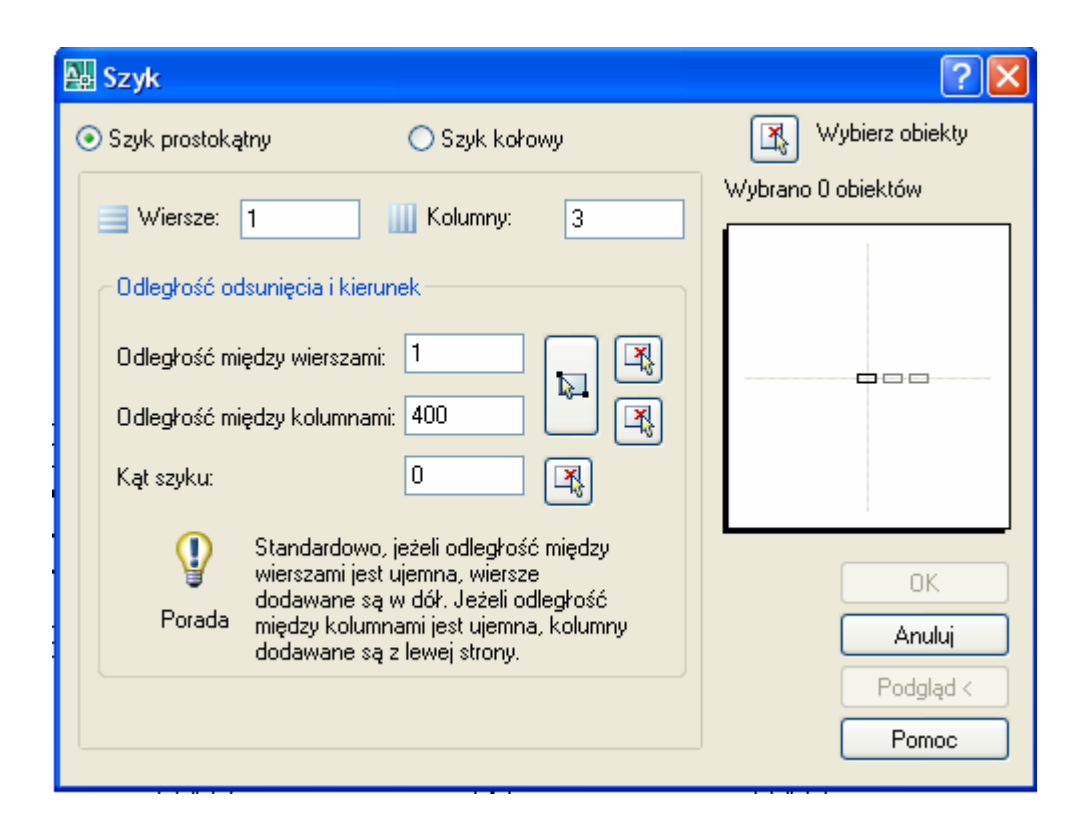

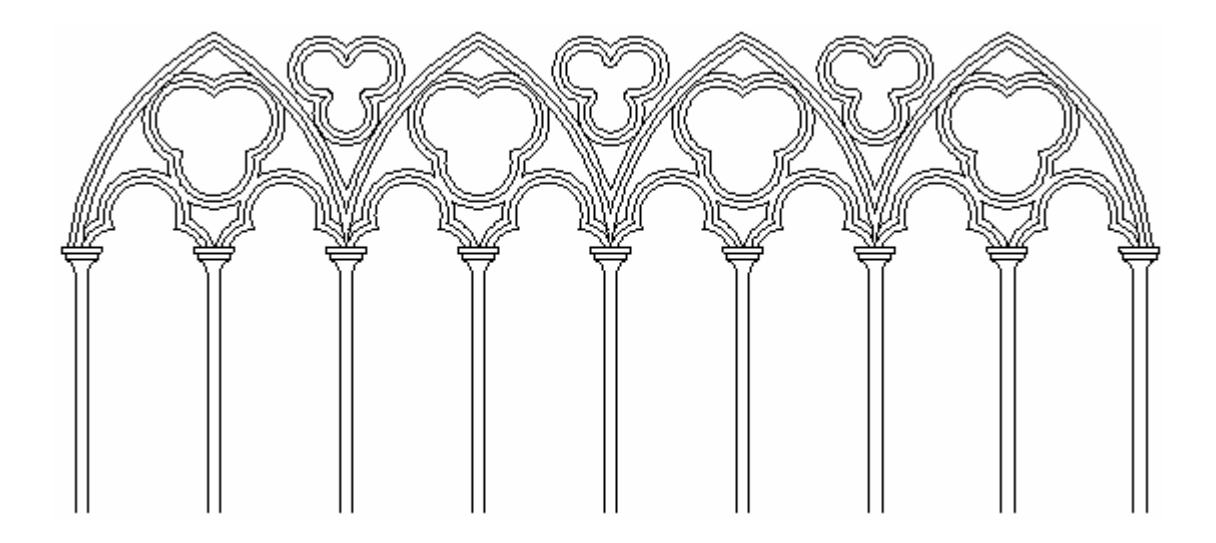